## VPN connection by "Any Connect" VPN(Any Connect) allows you to connect to the Hosei Univ. Licensed E-Databese/E-Journals/E-Books by PC/Mobile phone from off-campus

①Click on the QR code on the right to access the Hosei Univ. Network System Service User Support Website. https://netsys.hosei.ac.jp/index.html

| ×           |                            | <sup>はGND のSAFA</sup><br>援WEBサイト     |                  | Georgie カスダム検索           |
|-------------|----------------------------|--------------------------------------|------------------|--------------------------|
|             | 1 <del>11 - 17 </del>      |                                      | 64               | ALL PROPERTY OF          |
| ②Click here | VPN<br>Internet VIN        | (Wireless LAN)                       | G Suite          |                          |
|             | G mail                     | eduroam<br>(eduroam Account Request) | desknet's        | 10 4 20 20               |
|             |                            | 各種設定-変更<br>Serrings                  | ₹=               | ュアル一覧<br>Minias          |
| 9           | お知らせ (news)                |                                      |                  |                          |
| 2015        | aas <b>7.1</b> [288<br>(2) | 199月4夏 - 参丁10月へ] 4夏 - 修丁表し会1         | キャットワ クシステムが4回でき | 24087 0189 EAIGNAL GARNE |

| 法政大学<br>HOBEI Liniversity                                |   |
|----------------------------------------------------------|---|
| 全学ネットワークシステム統合認証                                         |   |
| ログインサービス: ユーザ支援WEBサイト                                    |   |
| ユーザID(USER_ID)                                           |   |
| □ユーザIDをマスキングする(masking<br>USER_ID)<br>パスワード(Password)    |   |
| ログイン(Login)                                              |   |
| ③Enter your Integrated<br>Authentication ID and password | ł |

| 法政大                       | * 全学ネットワークシステム                                                                                | ENHANCED BY Google                                                                                                  |   |  |  |  |
|---------------------------|-----------------------------------------------------------------------------------------------|----------------------------------------------------------------------------------------------------|---|--|--|--|
| HOSEIUNWesty J            | ザ支援WEBサイト                                                                                     |                                                                                                    |   |  |  |  |
| P > マニュアル一覧 > VF          | N                                                                                             |                                                                                                    |   |  |  |  |
| 利用マニュアル                   | D VPN                                                                                         |                                                                                                    |   |  |  |  |
| <mark>三 申證</mark><br>各種申請 | 今すぐ、SSL-VPN(AnyConnect)を利用したい方は<br>(次の画面で、左側にある「AnyConnect」をクリックし、専用のク<br>い)<br>※学外からのみアクセス可能 | 今すぐ、SSL-VPN (AnyConnect) を利用したい方は<br>(次の画面で、左側にある「AnyConnect」をクリックし、専用のクライアントソフトをインストールしてくださ<br>い)<br>※学外からのみアクセス可能 |   |  |  |  |
| ∑ ×-ル                     |                                                                                               |                                                                                                    | _ |  |  |  |
| メーリングリスト                  | If you want to use SSL-VPN (AnyConnect) righ                                                  | t now, click here.                                                                                                  |   |  |  |  |
| Gmail                     | (On the next screen, click on "AnyConnect" on t<br>install the dedicated client software.     | (On the next screen, click on "AnyConnect" on the left-hand side and install the dedicated client software.         |   |  |  |  |
| Webサービス                   | *Accessible only from off-campus.                                                             | ccessible only from off-campus.                                                                                     |   |  |  |  |
| レンタルサーバ                   |                                                                                               |                                                                                                    | _ |  |  |  |
| G Suite                   | <ol> <li>1. VPNとは?</li> <li>2. 各種VPNサービスの違い</li> </ol>                                        |                                                                                                    |   |  |  |  |
| <b>魚</b> グループウェア          | <ol> <li>動作に必要なシステム要件</li> <li>4. 利田 トの注音</li> </ol>                                          |                                                                                                    |   |  |  |  |
| desknet's                 | 5. 利用マニュアルのダウンロード                                                                             |                                                                                                    |   |  |  |  |
| ネットワーク                    | 6. Q&A<br>7. 本件に関する問い合わせ先(Contact us)                                                         |                                                                                                    |   |  |  |  |
|                           |                                                                                               |                                                                                                    |   |  |  |  |

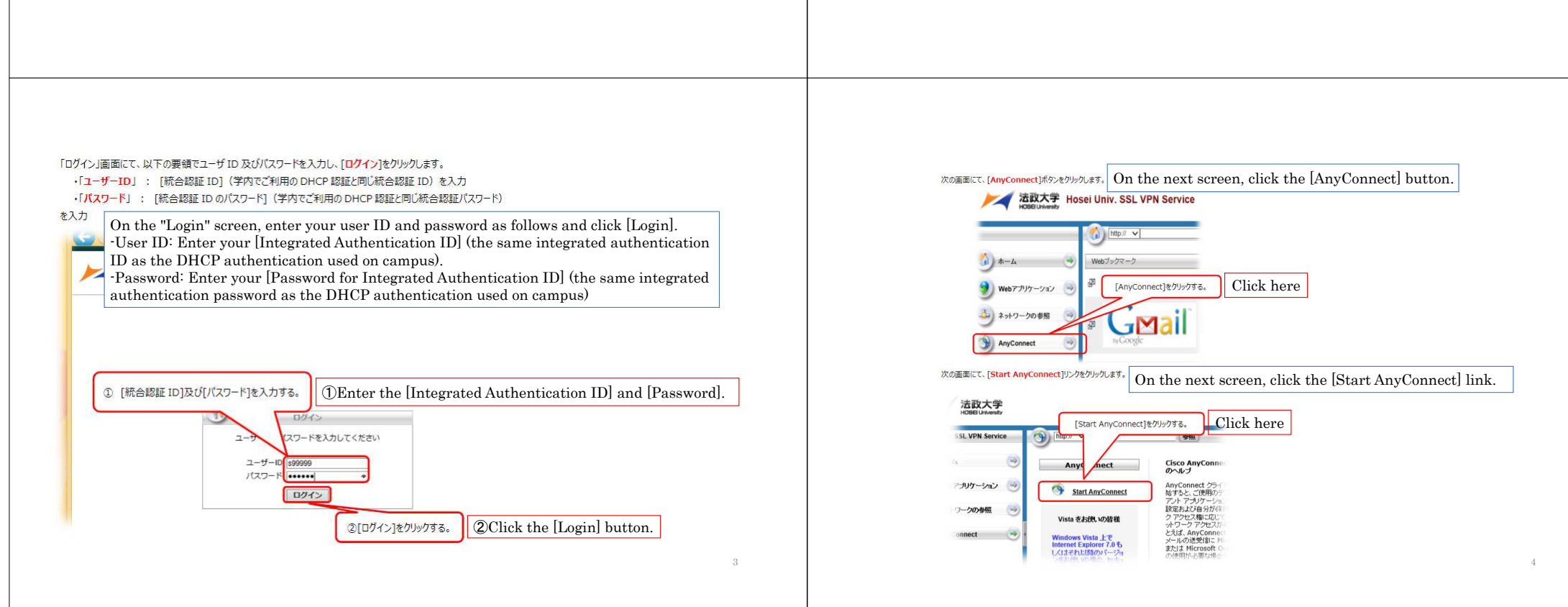

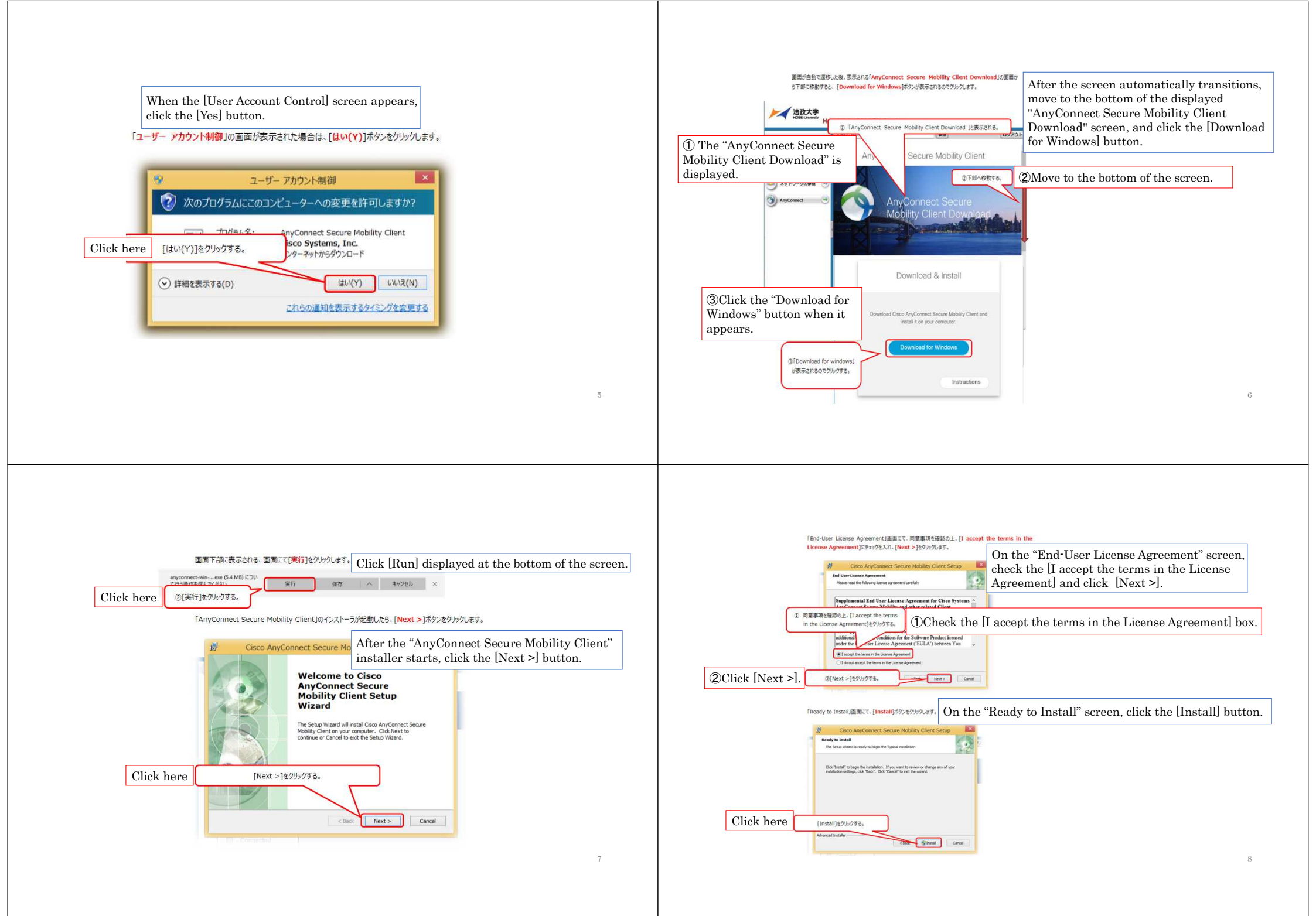

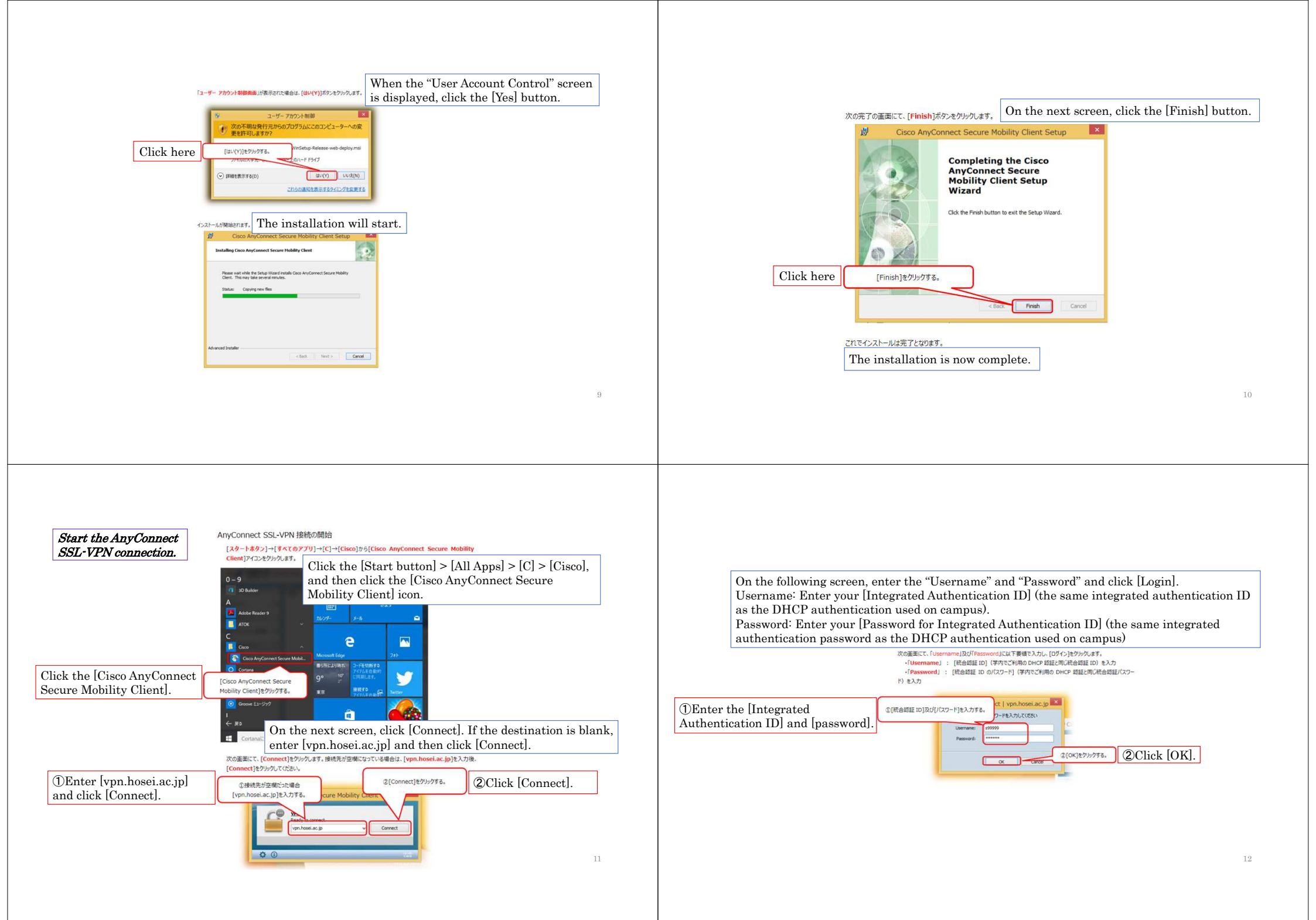

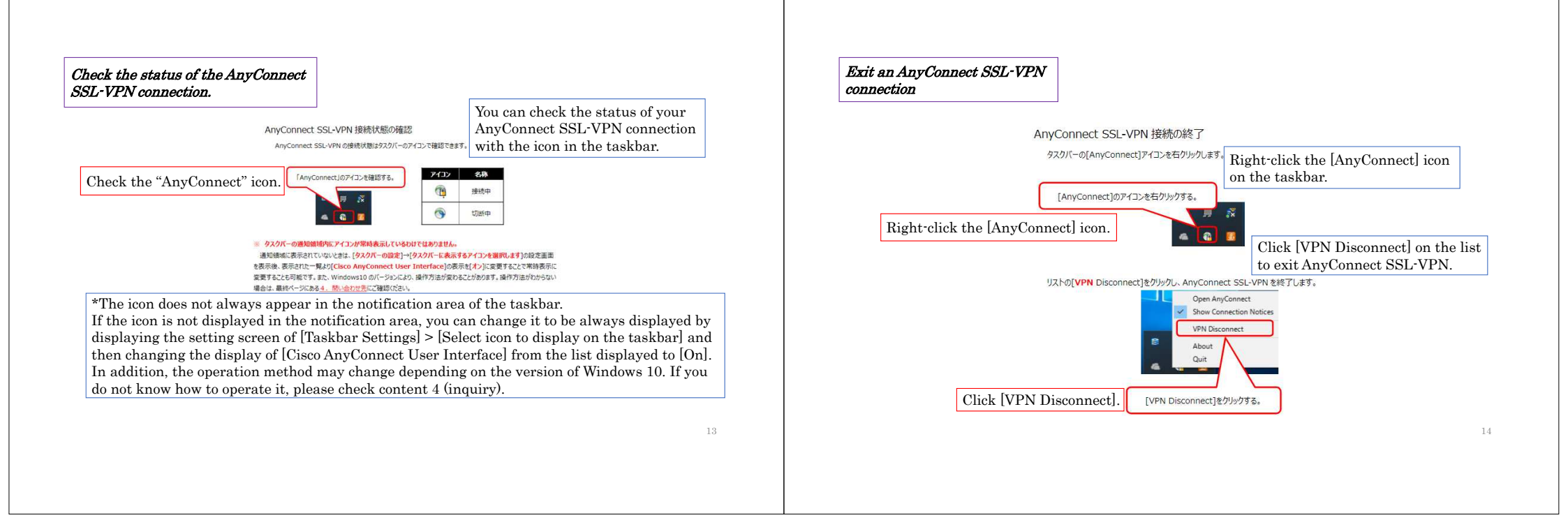